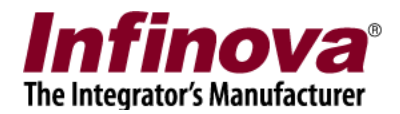

#### Security Management System Configuring 'Tyron Storage Interface' (20.03.06.01)

#### Introduction

Security Management System software is a true open platform VMS software solution. It provides interface for integration with several cameras, encoders, DVRs, video sources, CCTV keyboards, access control systems, building management systems, fire alarm systems, fence control systems, PLCs, 3<sup>rd</sup> party video analytics solutions, 3rs party face recognition solutions, 3<sup>rd</sup> party license plate recognition systems, storage devices etc.

This document describes the steps to configure the integration between 'Security Management System server' software and 'Tyron storage device'.

Note – The 'Tyron storage device' should have specific firmware / patch installed on it, for the integration to work. Please co-ordinate with the 'Tyron storage device' vendor to confirm that the device under test has the required firmware / patch installed

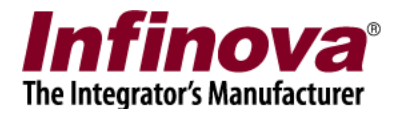

### Integrated system design

The integrated system works as follows -

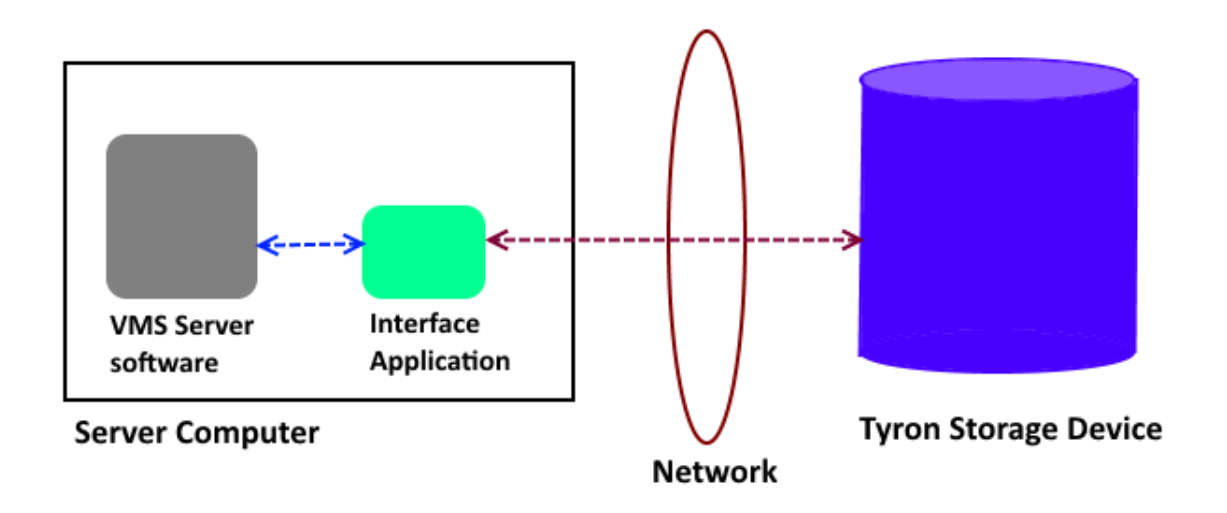

- 1. Tyron storage device is installed and configured.
- 2. 'Security Management System server' software is installed on a computer, which is in the same network along with the Tyron storage device
- 3. 'Security Management System Tyron Storage Interface Application' is installed on same computer where 'Security Management System server' software is installed.
- 4. The 'Security Management System Tyron Storage Interface Application' communicates with the 'Tyron storage device' over network
- 5. 'Security Management System server' software communicates with the 'Security Management System Tyron Storage Interface Application'

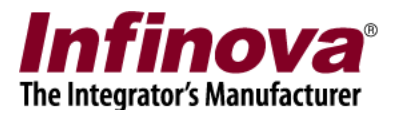

### **Finalizing integration parameters**

'Security Management System server' software and 'Tyron storage device' integration includes following features –

- (a) Alarms alarms generated in 'Tyron storage device' are captured by 'Security Management System server' software and are added to 'Security Management System server' software database, similar to any other alarms captured by the 'Security Management System server' software
- (b) Data indicators status parameters data is periodically queried by the 'Security Management System server' software from 'Tyron storage device', and the latest data values are displayed in the 'Security Management System' software dashboard.

Following types of 'Tyron storage device' alarms are included in this integration -

- 1. Alarms associated with drive state drive failure, drive restored
- 2. Alarms associated with fan state fan failure, fan restored
- 3. Alarms associated with power supply state power supply failure, power supply restored
- 4. High Processor temperature
- 5. High Board temperature
- 6. High RAID temperature
- 7. High Drive temperature

Following types of 'Tyron storage device' data indicators are included in this integration -

- 1. Processor temperature
- 2. Board temperature
- 3. RAID temperature
- 4. Drive temperature

A 'Tyron storage device' may have zero or more sources associated with each alarm type listed above, and zero or more sources associated with each data indicator type listed above. Also the names of the sources for alarms and names of the sources for data indicators may vary depending on the configuration of the 'Tyron storage device' being used.

The very first step, during 'Security Management System server' software and 'Tyron storage device' integration configuration is to finalize the alarms and associated sources, and data indicators and associated sources; which are required to be used in the integration.

Following are the steps to search for all supported alarms, alarm sources, data indicators, data indicator sources; supported by a 'Tyron storage device'

- Please download the 'Security Management System Tyron Storage Interface Application' installer.
- 2. Copy the 'Security Management System Tyron Storage Interface Application' installer to the server computer where 'Security Management System server software' is installed. If there are

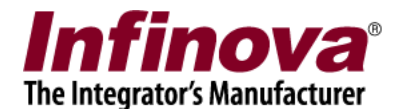

multiple server computers where 'Security Management System server software' is installed, please select any one of them. 'Security Management System – Tyron Storage Interface Application' needs to be installed only one of the sever computers and NOT on every server computer.

- 3. Execute the 'Security Management System Tyron Storage Interface Application' installer on the target server computer. Follow the installation wizard to complete the installation.
- 4. From the desktop shortcut or from the programs menu shortcut, execute the 'Security Management System Tyron Storage Interface' application.

| ron storag  | je IP address: | 127 . 0 . 0 . 1 | Tyron storage port n | umber: 443            |                |         |
|-------------|----------------|-----------------|----------------------|-----------------------|----------------|---------|
| ll Interval |                | 20 Seconds      |                      |                       |                |         |
|             | Start Polling  | Stop Polling    | Poll Once            | Temperature alarm con | figuration VMS | Servers |
| esult Deta  | iils           |                 |                      |                       |                |         |
| Sr.No.      | Title          | Parameter       | Value                | Result                | Status         |         |
|             |                |                 |                      |                       |                |         |
|             |                |                 |                      |                       |                |         |
|             |                |                 |                      |                       |                |         |
|             |                |                 |                      |                       |                |         |
|             |                |                 |                      |                       |                |         |
|             |                |                 |                      |                       |                |         |
| etected A   | larms          |                 |                      |                       |                |         |
| Sr.No.      | Title          | Parameter       | Value                | Result                | Status         | 1       |
|             |                |                 |                      |                       |                |         |
| <           |                |                 |                      |                       |                | 3       |

- 5. Type 'Tyron storage IP address' and 'Tyron storage port Number'. (Note please use default port number 443 if the port number is not known)
- 6. Click on 'Poll Once' button. This will update the 'Result Details' list with values received from the 'Tyron storage device'

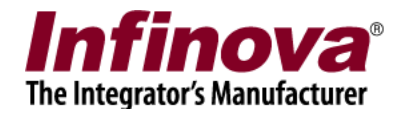

| on storag<br>Interval: | ge IP address: 127<br>: 20 | . 0 . 0 . 1 | Tyron storage port nu | mber: 443             |                |         |
|------------------------|----------------------------|-------------|-----------------------|-----------------------|----------------|---------|
| esult Deta             | Start Polling Stop         | Polling     | Poll Once             | Temperature alarm con | figuration VMS | Servers |
| Sr.No.                 | Title                      | Parameter   | Value                 | Result                | Status         | ^       |
| 1                      | Drive state                | raidcheck   | Normal                | ок                    |                |         |
| 2                      | Drive state                | suite       | Normal                | OK                    |                |         |
| 3                      | Fan state                  | FAN1        | 6400                  | OK                    |                |         |
| 4                      | Fan state                  | FANA        | 6000                  | OK                    |                |         |
| 5                      | Fan state                  | FAN3        | 3800                  | OK                    |                |         |
| 6                      | Fan state                  | FAN2        | 4900                  | OK                    |                |         |
| 7                      | Fan state                  | FAN5        | 0                     | Failed                |                |         |
| 8                      | Fan state                  | FAN4        | 6300                  | OK                    |                |         |
| 9                      | Power supply state         | PS2         | OK                    | OK                    |                |         |
| 10                     | Power supply state         | PS1         | OK                    | OK                    |                |         |
| 11                     | Processor temperature      | CPU2        | 44                    |                       |                |         |
| 12                     | Processor temperature      | CPU1        | 45                    |                       |                |         |
| 13                     | Board temperature          | systemtemp  | 45 degrees C          |                       |                |         |
| 14                     | RAID temperature           | RAIDTemp    | 46 C                  |                       |                |         |
| 15                     | Drive temperature          | 13          | 46 C                  |                       |                |         |
| 16                     | Drive temperature          | 14          | 486 C                 |                       |                | ~       |
| <<br>etected A         | Jarms                      |             |                       |                       |                | >       |
| Sr.No.                 | Title                      | Parameter   | Value                 | Result                | Status         | Т       |
| 1                      | Fan state                  | FAN5        | 0                     | Failed                |                | 2       |
|                        |                            |             |                       |                       |                |         |
| <                      |                            |             |                       |                       |                | >       |

- 7. In the 'Result Details' list -
  - (a) 'Title' column displays the alarm type OR data indicator type.
  - (b) The 'Title' text for alarms would be one of the following 'Drive state', 'Fan state', 'Power supply state'.
  - (c) The 'Title' text for data indicators would be one of the following 'Processor temperature', 'Board temperature', 'RAID temperature', 'Drive temperature'.
  - (d) 'Parameter' column displays the associated 'source name'
- 8. Please review the 'Result Details' list and note the target parameters required to be configured in the integration. In this document, we will be using following 2 parameters (one alarm and one data indicator) as example
  - (a) Alarm type (Title) = 'Drive state', Source (Parameter) = 'raidcheck'
  - (b) Data indicator type (Title) = 'Processor temperature', Source (Parameter) = 'CPU2'

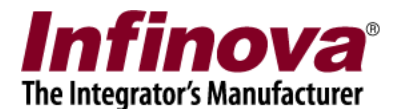

# Security Management System server software - Configuring external alarm module

This section describes the configuration required in 'Security Management System' server software for capturing an alarm from 'Tyron storage device'.

This document describes the steps for configuration related to 'Tyron storage device' alarm type 'Drive state' and source 'raidcheck'.

- In the Security Management System server software, please navigate to the 'External alarms' tab from the left navigation menu bar. Navigate to the 'External alarms modules' sub-tab under it.
- 2. This will display the External alarms page.

| 192.168.0.74               | External ala | arms → External al | arms modules |                          |
|----------------------------|--------------|--------------------|--------------|--------------------------|
| Test PC                    |              |                    |              |                          |
| Reports and Export         | <u> </u>     | <u> </u>           |              |                          |
| Communication              | Sr No.       | Module ID          | Module Name  | Associated Video Channel |
| Security devices           |              |                    |              |                          |
| Keyboards and Joysticks    |              |                    |              |                          |
| Users and Privileges       |              |                    |              |                          |
| Alarm management           |              |                    |              |                          |
| Data management            |              |                    |              |                          |
| Remote backup              |              |                    |              |                          |
| Tasks                      |              |                    |              |                          |
| Linked servers             |              |                    |              |                          |
| Server settings            |              |                    |              |                          |
| Video panorama             |              |                    |              |                          |
| Additional features        |              |                    |              |                          |
| Under vehicle surveillance |              |                    |              |                          |
| External alarms            |              |                    |              |                          |
| External alarms modules    |              |                    |              |                          |
| Alarm handling             |              | 1                  |              |                          |
| External alarm rules       |              |                    |              |                          |
| Data indicators 🗸 🗸        |              |                    |              |                          |

3. Click on 'Add external alarm module...' button, this will open 'Add New External Alarms Module' dialog box

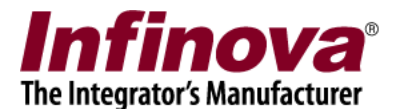

| 🔕 Add New External Alarms Mo | odule               | × |
|------------------------------|---------------------|---|
| Module Name:                 | raidcheck           |   |
| Module ID:                   | EA_ raidcheck       |   |
| Video Channel:               | <select> ~</select> |   |
|                              |                     |   |

- 4. Type 'Module Name' and 'Module ID'. Both these can be any text strings. However, it is recommended to use text which helps in identifying the alarm source. For this example, we will be using text string 'raidcheck' which is same as the target 'Tyron storage device' source name.
- Click on 'Ok' button to complete adding the external module. The new external module will be added to 'External alarm modules' list

| 192.168.0.74               | <u>/</u> | External alarms – External alarms modules |        |              |             |                          |  |  |  |
|----------------------------|----------|-------------------------------------------|--------|--------------|-------------|--------------------------|--|--|--|
| Test PC                    | 2        |                                           |        |              |             |                          |  |  |  |
| Reports and Export         | ^        |                                           | 👻 🗹 🗶  |              |             |                          |  |  |  |
| Communication              |          |                                           | Sr No. | Module ID    | Module Name | Associated Video Channel |  |  |  |
| Security devices           |          |                                           | 1      | EA_raidcheck | raidcheck   |                          |  |  |  |
| Keyboards and Joysticks    |          |                                           |        |              |             |                          |  |  |  |
| Users and Privileges       |          |                                           |        |              |             |                          |  |  |  |
| Alarm management           |          |                                           |        |              |             |                          |  |  |  |
| Data management            |          |                                           |        |              |             |                          |  |  |  |
| Remote backup              |          |                                           |        |              |             |                          |  |  |  |
| Tasks                      |          |                                           |        |              |             |                          |  |  |  |
| Linked servers             |          |                                           |        |              |             |                          |  |  |  |
| Server settings            |          |                                           |        |              |             |                          |  |  |  |
| Video panorama             |          |                                           |        |              |             |                          |  |  |  |
| Additional features        |          |                                           |        |              |             |                          |  |  |  |
| Under vehicle surveillance |          |                                           |        |              |             |                          |  |  |  |
| External alarms            |          |                                           |        |              |             |                          |  |  |  |
| External alarms modules    |          |                                           |        |              |             |                          |  |  |  |
| raidcheck                  | _        |                                           | L      |              |             |                          |  |  |  |
| Alarm handling             |          |                                           |        |              |             |                          |  |  |  |
| External alarm rules       | ¥        |                                           |        |              |             |                          |  |  |  |

Note – please follow same steps to add more external alarms modules, as per the project requirements.

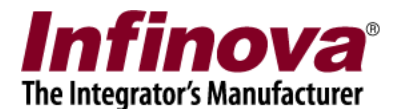

# Security Management System server software – Configuring data indicator

This section describes the configuration required in 'Security Management System' server software for accessing a data indicator from 'Tyron storage device'.

This document describes the steps for configuration related to 'Tyron storage device' data indicator type 'Processor temperature' and source 'CPU2'

- 1. In the Security Management System server software, please navigate to the 'Data indicators' tab from the left navigation menu bar. Navigate to the 'External modules' sub-tab under it.
- 2. This will display the External modules page.

| 192.168.0.74               | Data indica | tors → External modul | les                 |                   |         |
|----------------------------|-------------|-----------------------|---------------------|-------------------|---------|
| Test PC                    |             |                       |                     |                   | ~       |
| Status ^                   | <b>*</b>    | 🗶 👗                   |                     |                   | <u></u> |
| Reports and Export         | Sr No.      | Data Indicator ID     | Data Indicator Name | Data Refresh Time | Value   |
| Communication              |             |                       |                     |                   |         |
| Security devices           |             |                       |                     |                   |         |
| Keyboards and Joysticks    |             |                       |                     |                   |         |
| Users and Privileges       |             |                       |                     |                   |         |
| Alarm management           |             |                       |                     |                   |         |
| Data management            |             |                       |                     |                   |         |
| Remote backup              |             |                       |                     |                   |         |
| Tasks                      |             |                       |                     |                   |         |
| Linked servers             |             |                       |                     |                   |         |
| Server settings            |             |                       |                     |                   |         |
| Video panorama             |             |                       |                     |                   |         |
| Additional features        |             |                       |                     |                   |         |
| Under vehicle surveillance |             |                       |                     |                   |         |
| External alarms            | 1           |                       |                     |                   |         |
| Data indicators            | <           |                       |                     |                   | >       |
| External modules           |             |                       |                     |                   |         |
| User interface settings    |             |                       |                     |                   |         |

3. Click on 'Add...' button, this will open 'Add Data Indicator' dialog box.

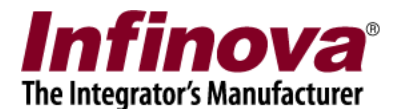

| 🔕 Add Data Indicator | X          |
|----------------------|------------|
| Module Name:         | CPU2       |
| Module ID:           | DI_ CPU2   |
| Refresh time:        | 30 seconds |
| Unit:                |            |
| Enabled              |            |
|                      |            |

4. Type 'Module Name' and 'Module ID'. Both these can be any text strings. However, it is recommended to use text which helps in identifying the data indicator source. For this example, we will be using text string 'CPU2' which is same as the target 'Tyron storage device' source name.

Type 'Refresh time'. It is recommended to keep it to 30 seconds.

Type 'Unit' text. This can be kept blank string.

Click 'Ok' button to complete adding the data indicator.

The new data indicator will be added to the list

| 192.168.0.74               | 2 | Dat | a indicat | ors → External module | es             |      |                   |          |
|----------------------------|---|-----|-----------|-----------------------|----------------|------|-------------------|----------|
| Test PC                    | 2 |     |           |                       |                |      |                   |          |
| Status                     | ^ |     | 4         | 🧉 🗙                   |                |      |                   | <b>U</b> |
| Reports and Export         |   |     | Sr No.    | Data Indicator ID     | Data Indicator | Name | Data Refresh Time | Value    |
| Communication              |   |     | 1         | DI_CPU2               | CPU2           |      | 30 second(s)      | NA       |
| Security devices           |   |     |           |                       |                |      |                   |          |
| Keyboards and Joysticks    |   |     |           |                       |                |      |                   |          |
| Users and Privileges       |   |     |           |                       |                |      |                   |          |
| Alarm management           |   |     |           |                       |                |      |                   |          |
| Data management            |   |     |           |                       |                |      |                   |          |
| Remote backup              |   |     |           |                       |                |      |                   |          |
| Tasks                      |   |     |           |                       |                |      |                   |          |
| Linked servers             |   |     |           |                       |                |      |                   |          |
| Server settings            |   |     |           |                       |                |      |                   |          |
| Video panorama             |   |     |           |                       |                |      |                   |          |
| Additional features        |   |     |           |                       |                |      |                   |          |
| Under vehicle surveillance |   |     |           |                       |                |      |                   |          |
| External alarms            |   |     | 1         |                       |                |      |                   |          |
| Data indicators            |   |     | •         |                       |                |      |                   | ,        |
| External modules           |   |     |           |                       |                |      |                   |          |
| User interface settings    | ~ |     |           |                       |                |      |                   |          |

Note – please follow same steps to add more data indicators, as per the project requirements.

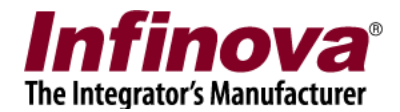

### Security Management System server software – Add new user 1

- 1. A new user needs to be added to the 'Security Management System server software'. This user will be configured in the 'Tyron storage interface application' (described in next sub-section of this document)
- 2. In the Security Management System server software, please navigate to 'Users and Privileges' tab from the left navigation menu bar. Navigate to 'Privileges' sub tab.

| 192.168.0.74            | 🧨 Users and 🛙 | Privileges → Privileges  |           |  |
|-------------------------|---------------|--------------------------|-----------|--|
| Test PC                 |               | D                        |           |  |
| Security devices        | <u>^</u>      | 8== 🗡                    |           |  |
| Keyboards and Joysticks |               |                          |           |  |
| Users and Privileges    | Sr No.        | Privilege Name           | Туре      |  |
| Users                   | 1             | Administrator            | In Built  |  |
| admin                   | 2             | Operator                 | In Built  |  |
| 00                      | 3             | Guest                    | In Built  |  |
| op                      | 4             | Smorthbong Client        | In Built  |  |
| wb                      | 5             | Smartphone Client        | In Built  |  |
| op2                     |               |                          |           |  |
| op3                     |               |                          |           |  |
| Active directory users  |               |                          |           |  |
| Privileges              |               |                          |           |  |
| Administrator           |               |                          |           |  |
| Operator                |               |                          |           |  |
| Guest                   |               |                          |           |  |
| Web Client              |               |                          |           |  |
| Smartphone Client       |               |                          |           |  |
| PTZ priority            |               |                          |           |  |
| Change password         | ☐ Allow       | adminstrative access fro | m clients |  |
| Alarm management        | ~             |                          |           |  |

3. Click on the 'Add Privilege...' button. This will pop up the 'Add New Privilege' dialog box.

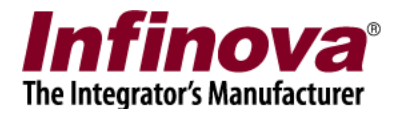

| Add New Privilege                                                                                                    | ×                                                                                                    |  |
|----------------------------------------------------------------------------------------------------|----------------------------------------------------------------------------------------------------|--|
| Privilege Name<br>Base Privilege<br>Features allowed:<br>Privilege Name<br>View dashboard screen<br>Save dashboard screen stat<br>View data indicator<br>Send external alarm<br>Send data for data indicator<br>Channel groups allowed:<br>Channel Group<br>CG_Group001 | tyronCommunication Operator Features not allowed: Privilege Name  Channel groups not allowed: Channel Group CG_AllChannels |  |
| Alarm groups allowed                                                                                                    | Alarms groups not allowed                                                                                                  |  |
| Alarm group<br>AG_AllAlarms                                                                                                    | Alarm group<br>AG_NoAlarms                                                                                                 |  |
|                                                                                                    | 🕂 🕗                                                                                                    |  |

4. Type any text string for privilege name. We are using 'tyronCommunication' text string for this example.

Select 'Operator' option for 'Base Privilege'

Please ensure that 'Send external alarm' and 'Send data for data indicator' features are added to 'Features allowed' list.

Click on the 'Add' button to finish adding new privilege.

5. The new privilege will be added to the privileges list

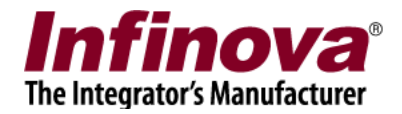

| 192.168.0.74            | 2 | Users and P | rivileges → Privileges    |            |  |
|-------------------------|---|-------------|---------------------------|------------|--|
| Test PC                 | 2 |             |                           |            |  |
| Alarm groups            | ^ | <b>*</b>    | <b>X</b>                  |            |  |
| Status                  |   |             |                           |            |  |
| Reports and Export      |   | Sr No.      | Privilege Name            | Туре       |  |
| Communication           |   | 1           | Administrator             | In Built   |  |
| Security devices        |   | 2           | Operator                  | In Built   |  |
|                         |   | 3           | Guest                     | In Built   |  |
| Keyboards and Joysticks |   | 4           | Web Client                | In Built   |  |
| Users and Privileges    |   | 5           | Smartphone Client         | In Built   |  |
| Users                   |   | 6           | tyronCommunication        | Configured |  |
| admin                   |   |             |                           |            |  |
| tyronCommUser           |   |             |                           |            |  |
| Active directory users  |   |             |                           |            |  |
| Privileges              |   |             |                           |            |  |
| Administrator           |   |             |                           |            |  |
| Operator                |   |             |                           |            |  |
| Guest                   |   |             |                           |            |  |
| Web Client              |   |             |                           |            |  |
| Smartphone Client       |   |             |                           |            |  |
| tyronCommunication      |   | Allow       | adminstrative access from | n clients  |  |
| PTZ priority            | ~ |             |                           |            |  |

6. Navigate to 'Users' sub tab under 'Users and Privileges' from the left navigation bar.

| 192.168.0.74            | 🧷 Us | sers and P | rivileges → User   | 5                  |         |          |
|-------------------------|------|------------|--------------------|--------------------|---------|----------|
| Test PC                 | 2    |            |                    |                    |         |          |
| Device groups           | ^    |            | 3== 🗙              |                    |         |          |
| Alarm groups            |      |            |                    |                    |         |          |
| Status                  |      | Sr No.     | User Name          | Privilege          | Enabled | Туре     |
| Reports and Export      |      | 1          | admin              | Administrator      | Enabled | In Built |
| Communication           |      |            |                    |                    |         |          |
| Security devices        |      |            |                    |                    |         |          |
| Keyboards and Joysticks |      |            |                    |                    |         |          |
| Users and Privileges    | 1    |            |                    |                    |         |          |
| Users                   |      |            |                    |                    |         |          |
| admin                   |      | _          |                    |                    |         |          |
| Active directory users  |      |            |                    |                    |         |          |
| Privileges              |      |            |                    |                    |         |          |
| Administrator           |      | _          |                    |                    |         |          |
| Operator                |      |            |                    |                    |         |          |
| Guest                   |      |            |                    |                    |         |          |
| Web Client              |      |            |                    |                    |         |          |
| Smartphone Client       |      |            | unte alaure fan in |                    |         |          |
| tyronCommunication      |      | Gene       | rate alarm for in  | valid password use |         |          |
| PTZ priority            | ~    | 🗆 Enabl    | e external user    | management         |         |          |

7. Click on 'Add new user...' button, this will open the 'Add New User' dialog box.

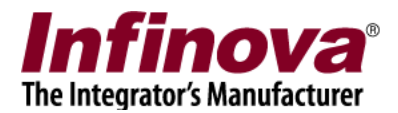

| Add New User |         |                    | × |
|--------------|---------|--------------------|---|
| User 1       | Name:   | tyronCommUser      |   |
| Pass         | word:   | ••••               |   |
| Confirm Pass | word:   | •••••              |   |
| Priv         | ilege:  | tyronCommunication |   |
|              |         | Enable user        |   |
| Address Li   | ne 1:   |                    |   |
| Address Li   | ne 2:   |                    |   |
| Phon         | e No:   |                    |   |
| E-ma         | ail ID: |                    |   |
|              |         | 8                  |   |

8. Type username and password. These can be any valid text strings. Confirm the password

Select 'Privilege'. This should be the new privilege, recently added to the privileges list. Click on the 'Add' button to finish adding new user.

9. New user will be added to the users list.

| 192.168.0.74            | 2 | Users and P | Privileges → Users   |                 |         |            |  |
|-------------------------|---|-------------|----------------------|-----------------|---------|------------|--|
| Test PC                 | 2 |             |                      |                 |         |            |  |
| Device groups           | ^ | 4           |                      |                 |         |            |  |
| Alarm groups            |   |             |                      |                 |         |            |  |
| Status                  |   | Sr No.      | User Name            | Privilege       | Enabled | Туре       |  |
| Reports and Export      |   | 1           | odmin                | Administrator   | Enabled | In Built   |  |
| Communication           |   | 2           | tyronCommUser        | tyronCommuni    | Enabled | Configured |  |
| Security devices        |   |             |                      |                 |         |            |  |
| Keyboards and Joysticks |   |             |                      |                 |         |            |  |
| Users and Privileges    |   |             |                      |                 |         |            |  |
| 🕨 Users                 |   |             |                      |                 |         |            |  |
| admin                   |   |             |                      |                 |         |            |  |
| tyronCommUser           |   |             |                      |                 |         |            |  |
| Active directory users  |   |             |                      |                 |         |            |  |
| Privileges              |   |             |                      |                 |         |            |  |
| Administrator           |   |             |                      |                 |         |            |  |
| Operator                |   |             |                      |                 |         |            |  |
| Guest                   |   |             |                      |                 |         |            |  |
| Web Client              |   | C Cono      | rate alarm for inval | id password uso |         |            |  |
| Smartphone Client       |   | Gene        | are alarm for mval   | iu password use |         |            |  |
| tyronCommunication      | ¥ | 🗌 Enab      | le external user ma  | nagement        |         |            |  |

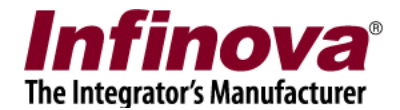

### **Configuring 'Tyron Storage Interface' application**

1. Execute 'Security Management System – Tyron Storage Interface' application, from desktop shortcut or from programs menu shortcut

| ron storag          | e IP address: | 127 .  | 0.0.1     | Tyron storage port n | umber: 443           |                |           |
|---------------------|---------------|--------|-----------|----------------------|----------------------|----------------|-----------|
| ll Interval:        |               | 20     | Seconds   |                      |                      |                |           |
|                     | Start Polling | Stop P | olling    | Poll Once            | Temperature alarm co | nfiguration VM | S Servers |
| esult Deta          | ils           |        |           |                      |                      |                |           |
| Sr.No.              | Title         |        | Parameter | Value                | Result               | Status         |           |
|                     |               |        |           |                      |                      |                |           |
|                     |               |        |           |                      |                      |                |           |
|                     |               |        |           |                      |                      |                |           |
|                     |               |        |           |                      |                      |                |           |
|                     |               |        |           |                      |                      |                |           |
|                     |               |        |           |                      |                      |                |           |
|                     |               |        |           |                      |                      |                |           |
| etected A<br>Sr.No. | arms<br>Title |        | Parameter | Value                | Result               | Status         | т         |
|                     |               |        |           |                      |                      |                |           |
|                     |               |        |           |                      |                      |                |           |
| <                   |               |        |           |                      |                      |                | >         |

- 2. Type 'Tyron storage IP address' and 'Tyron storage port Number'. (Note please use default port number 443 if the port number is not known)
- 3. To set threshold for temperature values click on 'Temperature alarm configuration...' button.

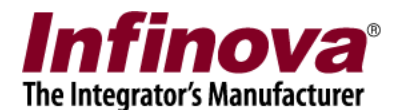

| High processor temperature threshold: | 100 |  |
|---------------------------------------|-----|--|
| High board temperature threshold:     | 100 |  |
| High RAID temperature threshold:      | 100 |  |
| High drive temperature threshold:     | 100 |  |
|                                       |     |  |

When any value for the temperature parameter crosses the associated threshold, alarm will be generated and will be sent to SMS server.

Note – Just setting thresholds will NOT generate the alarms. The 'High temperature' alarms need to be configured, as described in this section, below.

4. Click on 'Poll Once' button. This will update the 'Result Details' list with values received from the 'Tyron storage device'

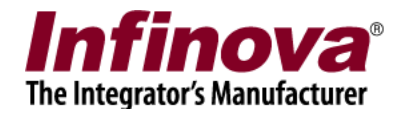

| on stora <u>c</u><br>I Interval: | pe IP address: 127    | . 0 . 0 . 1 | Tyron storage port nur | mber: 443             |                |         |
|----------------------------------|-----------------------|-------------|------------------------|-----------------------|----------------|---------|
| esult Detz                       | Start Polling Stop    | Polling     | Poll Once              | Temperature alarm con | figuration VMS | Servers |
| Sr.No.                           | Title                 | Parameter   | Value                  | Result                | Status         | ^       |
| 1                                | Drive state           | raidcheck   | Normal                 | OK                    |                |         |
| 2                                | Drive state           | suite       | Normal                 | OK                    |                |         |
| 3                                | Fan state             | FAN1        | 6400                   | OK                    |                |         |
| 4                                | Fan state             | FANA        | 6000                   | OK                    |                |         |
| 5                                | Fan state             | FAN3        | 3800                   | OK                    |                |         |
| 6                                | Fan state             | FAN2        | 4900                   | OK                    |                |         |
| 7                                | Fan state             | FAN5        | 0                      | Failed                |                |         |
| 8                                | Fan state             | FAN4        | 6300                   | OK                    |                |         |
| 9                                | Power supply state    | PS2         | OK                     | OK                    |                |         |
| 10                               | Power supply state    | PS1         | OK                     | OK                    |                |         |
| 11                               | Processor temperature | CPU2        | 44                     |                       |                |         |
| 12                               | Processor temperature | CPU1        | 45                     |                       |                |         |
| 13                               | Board temperature     | systemtemp  | 45 degrees C           |                       |                |         |
| 14                               | RAID temperature      | RAIDTemp    | 46 C                   |                       |                |         |
| 15                               | Drive temperature     | 13          | 46 C                   |                       |                |         |
| 16                               | Drive temperature     | 14          | 486 C                  |                       |                | ~       |
| <<br>etected A                   | larms                 |             |                        |                       |                | >       |
| Sr.No.                           | Title                 | Parameter   | Value                  | Result                | Status         | 1       |
| 1                                | Fan state             | FAN5        | 0                      | Failed                |                | 2       |
|                                  |                       |             |                        |                       |                |         |
| <                                |                       |             |                        |                       |                | >       |

5. Click on 'VMS Servers...' button. This will pop up the 'VMS Servers Communication Configuration' dialog box.

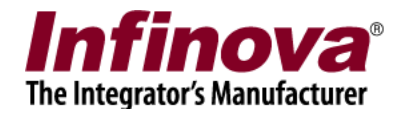

| /MS Server<br>Add | List Remove             | ation          |             |                   |        |
|-------------------|-------------------------|----------------|-------------|-------------------|--------|
| Sr.No             | VMS Server IP addr      | Port Number    | Username    |                   |        |
|                   |                         |                |             |                   |        |
| Parameter C       | Configuration<br>Edit F | Remove         |             |                   |        |
| Sr.No             | VMS Server IP addr      | Parameter Name | Module Name | VMS Server Module | Parame |
| Sr.No             | VMS Server IP addr      | Parameter Name | Module Name | VMS Server Module | Parame |
| Sr.No             | VMS Server IP addr      | Parameter Name | Module Name | VMS Server Module | Parame |
| Sr.No             | VMS Server IP addr      | Parameter Name | Module Name | VMS Server Module | Parame |

6. Click on 'Add' button from 'VMS Server List'. This will pop up the 'Add VMS server' dialog box.

| Add VMS Server |                        | ×                  | < |
|----------------|------------------------|--------------------|---|
|                | VMS Server IP address: | 192 . 168 . 0 . 74 |   |
|                | Port Number(TCP):      | 5500               |   |
|                | Port Number(HTTP):     | 9900               |   |
|                | Username:              | tyronCommUser      |   |
|                | Password:              | •••••              |   |
|                | Add                    | Close              |   |

7. Type VMS server IP address, port number (TCP), port number (HTTP). These parameter values are available in the target Security Management System server software in 'Network' subtab under 'Communication' tab from left navigation bar.

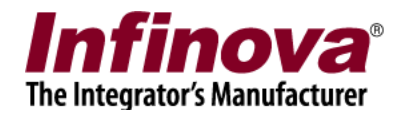

| 192.168.0.74             | Communication - Network                                     |
|--------------------------|-------------------------------------------------------------|
| Test PC 🥂                | □ Input IP address (Connections to cameras)                 |
| Device groups            | Current: 192.168.0.74 (Status: OK)                          |
| Alarm groups             | Select: 192.168.0.74                                        |
| Status                   | Output IP address (Client connections)                      |
| Reports and Export       | Current: 192.168.0.74 (Status: OK)                          |
| Communication            | Select: 192.168.0.74                                        |
| Network                  | Ports                                                       |
| HTTPS                    | TCP port1: 5500                                             |
| Email settings           | RTSP port (TCP): 1024                                       |
| Phone settings           |                                                             |
| FTP settings             | RTP port (ODP): 20000                                       |
| Video streaming          | RTCP port (UDP): 20001                                      |
| Restrictions             | HTTP port (TCP): 9900                                       |
| RSS feed settings        | Web address: http://192.168.0.74:9900 🙀                     |
| External database        | Communication Versions                                      |
| Relay outputs            | Client SDK communication version: ClientSDK-02-00-02        |
| Web Service              | Mobile client communication version: Mobile Client-03-02-00 |
| Security devices         |                                                             |
| Keyboards and Joysticks  |                                                             |
| Users and Privileges 🗸 🗸 |                                                             |

8. Type Username and password. These are related to the new user configured in the 'Security Management System sever software' as per the section 'Security Management System server software – Add new user 1' from this document

| Add VMS Server |                        |                    | × |
|----------------|------------------------|--------------------|---|
|                | VMS Server IP address: | 192 . 168 . 0 . 74 |   |
|                | Port Number(TCP):      | 5500               |   |
|                | Port Number(HTTP):     | 9900               |   |
|                | Username:              | tyronCommUser      |   |
|                | Password:              | ••••               |   |
|                | Add                    | Close              |   |

9. Click 'Add' button to finish adding the VMS server.

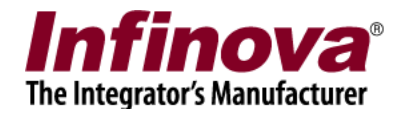

| Servers C    | Communication Configu        | ration                   |               |                   |          |
|--------------|------------------------------|--------------------------|---------------|-------------------|----------|
| MS Server    | List                         |                          |               |                   |          |
| Add          | Remove                       |                          |               |                   |          |
| Sr.No        | VMS Server IP addr           | Port Number              | Username      |                   |          |
| 1            | 192.168.0.74                 | 5500                     | tyronCommUser |                   |          |
|              |                              |                          |               |                   |          |
|              |                              |                          |               |                   |          |
| arameter     | Lonfiguration                |                          |               |                   |          |
| Add          | Edit F                       | Remove                   |               |                   |          |
| Add<br>Sr.No | Edit F<br>VMS Server IP addr | Remove<br>Parameter Name | Module Name   | VMS Server Module | Paramete |
| Add<br>Sr.No | Edit I                       | Remove<br>Parameter Name | Module Name   | VMS Server Module | Paramete |
| Add<br>Sr.No | Edit I VMS Server IP addr    | Remove<br>Parameter Name | Module Name   | VMS Server Module | Paramete |
| Add<br>Sr.No | Edit I<br>VMS Server IP addr | Remove<br>Parameter Name | Module Name   | VMS Server Module | Paramete |
| Add<br>Sr.No | Edit I<br>VMS Server IP addr | Remove<br>Parameter Name | Module Name   | VMS Server Module | Paramete |
| Add<br>Sr.No | Edit F<br>VMS Server IP addr | Remove<br>Parameter Name | Module Name   | VMS Server Module | Paramete |

Note – Though it is possible to add more than one VMS servers to the VMS servers list; typically only one VMS server will be added to this list

10. After adding the VMS server to the VMS servers list; click on 'Add' button from 'Parameter Configuration'.

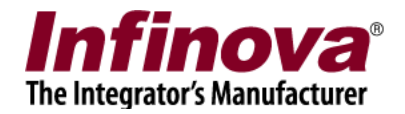

| Sr.No        | VMS Server IP addr                            | Port Number              | Username      |                   |         |
|--------------|-----------------------------------------------|--------------------------|---------------|-------------------|---------|
| 1            | 192.168.0.74                                  | 5500                     | tyronCommUser |                   |         |
|              |                                               |                          |               |                   |         |
|              |                                               |                          |               |                   |         |
| Add Sr.No    | Edit F                                        | Remove<br>Parameter Name | Module Name   | VMS Server Module | Paramet |
| Add<br>Sr.No | Edit F                                        | Remove<br>Parameter Name | Module Name   | VMS Server Module | Paramet |
| Add<br>Sr.No | Edit F                                        | Remove<br>Parameter Name | Module Name   | VMS Server Module | Paramet |
| Add<br>Sr.No | Edit F<br>VMS Server IP addr                  | Remove<br>Parameter Name | Module Name   | VMS Server Module | Paramet |
| Add<br>Sr.No | Configuration<br>Edit<br>VMS Server IP addr   | Remove<br>Parameter Name | Module Name   | VMS Server Module | Paramet |
| Add<br>Sr.No | Configuration<br>Edit F<br>VMS Server IP addr | Remove<br>Parameter Name | Module Name   | VMS Server Module | Paramet |

11. This will pop up the 'Add parameter configuration' dialog box

| Add Parameter Configurati | on                        | ×         |
|---------------------------|---------------------------|-----------|
| VMS Server IP address:    | 192.168.0.74 ~            |           |
| Parameter Type:           | External Module           | ,         |
| Parameter Name:           | Drive state - raidcheck   | ,         |
| Module Name:              | raidcheck Copy from param | eter name |
|                           | Add Close                 |           |

12. Select 'VMS server IP address'. Since only one VMS server is added to the list of VMS servers, only one option will be available for this parameter

Select 'Parameter type' as 'External Module'.

The 'Parameter Name' drop-down options will be dynamically updated. The 'Parameter Name' drop-down will display all possible options for the selected 'Parameter Type'. This drop-down will display the relevant parameters available from the target 'Tyron storage device', as queried during the 'Poll once' processing.

Please select 'Parameter Name'. For this document, since we will be using 'Alarm type' as 'Drive state' and 'Source' as 'raidcheck', 'Drive state – raidcheck' option is selected for 'Parameter Name'.

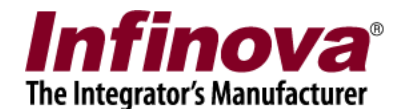

Type 'Module Name'. This is a text string which should exactly match the 'Module Name' set for the 'External Alarm Module' added to the 'Security Management System server software'; as per the 'Security Management System server software - Configuring external alarm module' section from this document

- 13. Click on the 'Add' button to finish adding the parameter configuration.
- 14. Parameter configuration will be added to configuration list.

| Servers C                       | Communication Configu                                       | ration                                |                           |                                      |                     |
|---------------------------------|-------------------------------------------------------------|---------------------------------------|---------------------------|--------------------------------------|---------------------|
| MS Server                       | List                                                        |                                       |                           |                                      |                     |
| Add                             | Remove                                                      |                                       |                           |                                      |                     |
| Sr.No<br>1                      | VMS Server IP addr<br>192.168.0.74                          | Port Number<br>5500                   | Username<br>tyronCommUser |                                      |                     |
|                                 |                                                             |                                       |                           |                                      |                     |
|                                 |                                                             |                                       |                           |                                      |                     |
| arameter (<br>Add               | Configuration<br>Edit                                       | Remove                                |                           |                                      | -                   |
| arameter C<br>Add<br>Sr.No      | Configuration<br>Edit<br>VMS Server IP addr                 | Remove<br>Parameter Name              | Module Name               | VMS Server Module                    | Parame              |
| arameter C<br>Add<br>Sr.No<br>1 | Configuration<br>Edit<br>VMS Server IP addr<br>192.168.0.74 | Remove<br>Parameter Name<br>raidcheck | Module Name<br>raidcheck  | VMS Server Module<br>External Module | Paramet             |
| Add Sr.No                       | Configuration<br>Edit<br>VMS Server IP addr<br>192.168.0.74 | Remove<br>Parameter Name<br>raidcheck | Module Name<br>raidcheck  | VMS Server Module<br>External Module | Paramet<br>Drive st |
| Add Sr.No                       | Configuration<br>Edit<br>VMS Server IP addr<br>192.168.0.74 | Remove<br>Parameter Name<br>raidcheck | Module Name<br>raidcheck  | VMS Server Module<br>External Module | Parame<br>Drive st  |
| Add<br>Sr.No                    | Configuration<br>Edit<br>VMS Server IP addr<br>192.168.0.74 | Remove<br>Parameter Name<br>raidcheck | Module Name<br>raidcheck  | VMS Server Module<br>External Module | Paramet             |
| Add<br>Sr.No<br>1               | Configuration<br>Edit<br>VMS Server IP addr<br>192.168.0.74 | Remove<br>Parameter Name<br>raidcheck | Module Name<br>raidcheck  | VMS Server Module<br>External Module | Paramet<br>Drive st |
| Add<br>Sr.No                    | Configuration<br>Edit<br>VMS Server IP addr<br>192.168.0.74 | Remove<br>Parameter Name<br>raidcheck | Module Name<br>raidcheck  | VMS Server Module<br>External Module | Paramet             |

15. Click on 'Add' button from 'Parameter Configuration' again, to add one more parameter.

| Add Parameter Configurati | on                           | ×                        |
|---------------------------|------------------------------|--------------------------|
|                           |                              |                          |
| VMS Server IP address:    | 192.168.0.74 ~               |                          |
| Parameter Type:           | Data Indicator               | $\sim$                   |
| Parameter Name:           | Processor temperature - CPU2 | $\sim$                   |
| Module Name:              | CPU2                         | Copy from parameter name |
|                           | Add Close                    |                          |

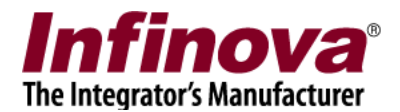

16. Select 'VMS server IP address'. Since only one VMS server is added to the list of VMS servers, only one option will be available for this parameter

Select 'Parameter type' as 'Data Indicator'.

The 'Parameter Name' drop-down options will be dynamically updated. The 'Parameter Name' drop-down will display all possible options for the selected 'Parameter Type'. This drop-down will display the relevant parameters available from the target 'Tyron storage device', as queried during the 'Poll once' processing.

Please select 'Parameter Name'. For this document, since we will be using 'Data indicator type' as 'Processor temperature' and 'Source' as 'CPU2', 'Processor temperature – CPU2' option is selected for 'Parameter Name'.

Type 'Module Name'. This is a text string which should exactly match the 'Module Name' set for the 'Data indicator' added to the 'Security Management System server software'; as per the 'Security Management System server software – Configuring data indicator' section from this document

17. Click on the 'Add' button to finish adding the parameter configuration.

| Sr.No                           | VMS Server IP addr                                                            | Port Number                                   | Username<br>byrooCommiliser      |                                                        |                                |
|---------------------------------|-------------------------------------------------------------------------------|-----------------------------------------------|----------------------------------|--------------------------------------------------------|--------------------------------|
| 1                               | 192.108.0.74                                                                  | 5500                                          | tyronCommuser                    |                                                        |                                |
|                                 |                                                                               |                                               |                                  |                                                        |                                |
| arameter (                      | Configuration                                                                 |                                               |                                  |                                                        |                                |
| arameter C<br>Add               | Configuration<br>Edit I                                                       | Remove                                        |                                  |                                                        |                                |
| arameter C<br>Add<br>Sr.No      | Configuration<br>Edit I<br>VMS Server IP addr                                 | Remove<br>Parameter Name                      | Module Name                      | VMS Server Module                                      | Paramet                        |
| arameter C<br>Add<br>Sr.No<br>1 | Configuration<br>Edit I<br>VMS Server IP addr<br>192 168 0 74                 | Remove<br>Parameter Name<br>raidcheck         | Module Name<br>raidcheck         | VMS Server Module                                      | Paramet                        |
| Add<br>Sr.No<br>1<br>2          | Configuration<br>Edit I<br>VMS Server IP addr<br>192 168 0 74<br>192.168.0.74 | Remove<br>Parameter Name<br>raidcheck<br>CPU2 | Module Name<br>raidcheck<br>CPU2 | VMS Server Module<br>External Module<br>Data Indicator | Paramet<br>Drive st<br>Process |
| Add<br>Sr.No<br>1<br>2          | Configuration<br>Edit I<br>VMS Server IP addr<br>192 168 0 74<br>192.168.0.74 | Remove<br>Parameter Name<br>raidcheck<br>CPU2 | Module Name<br>raidcheck<br>CPU2 | VMS Server Module<br>External Module<br>Data Indicator | Parame<br>Drive st<br>Process  |

18. Parameter configuration will be added to configuration list.

- 19. Click 'Close' button to close configuration dialog box.
- 20. Click on 'Start Polling' button. This will start periodic polling at specified 'Poll interval'. The 'Tyron storage device' will be queried for the parameter status values, and the response will be

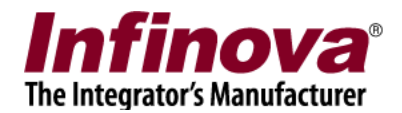

parsed and status values will be sent to the 'Security Management System server software', as per the 'Parameters configuration' done in the 'Tyron storage interface' application.

| ron storaș<br>Il Interval | ge IP address: 127    | . 0 . 0 . 1<br>Seconds | Tyron storage port nur | ber: 443             |                        |
|---------------------------|-----------------------|------------------------|------------------------|----------------------|------------------------|
| in the second             | Start Polling Sto     | p Polling              | Poll Once T            | emperature alarm con | figuration VMS Servers |
| Sr.No.                    | Title                 | Parameter              | Value                  | Result               | Status                 |
| 1                         | Drive state           | raidcheck              | Failed                 | Failed               | SUCCESS                |
| 2                         | Drive state           | suite                  | Normal                 | OK                   | Success                |
| 3                         | Fan state             | FAN1                   | 6400                   | OK                   |                        |
| 4                         | Fan state             | FANA                   | 6000                   | OK                   |                        |
| 5                         | Fan state             | FAN3                   | 3800                   | OK                   |                        |
| 6                         | Fan state             | FAN2                   | 4900                   | OK                   |                        |
| 7                         | Fan state             | FAN5                   | 0                      | Failed               |                        |
| 8                         | Fan state             | FAN4                   | 6300                   | OK                   |                        |
| 9                         | Power supply state    | PS2                    | OK                     | OK                   |                        |
| 10                        | Power supply state    | PS1                    | OK                     | OK                   |                        |
| 11                        | Processor temperature | CPU2                   | 42                     |                      | Success                |
| 12                        | Processor temperature | CPU1                   | 01                     |                      | Error - Not Configured |
| 13                        | Board temperature     | systemtemp             | 02 degrees C           |                      | Error - Not Configured |
| 14                        | RAID temperature      | RAIDTemp               | 02 C                   |                      | Error - Not Configured |
| 15                        | Drive temperature     | 13                     | 02 C                   |                      | Error - Not Configured |
| 16                        | Drive temperature     | 14                     | 912 C                  |                      | Error - Not Configured |
| <                         |                       |                        |                        |                      | >                      |
| etected A                 | larms                 |                        |                        |                      |                        |
| Sr.No.                    | Title                 | Parameter              | Value                  | Result               | Status                 |
| 1                         | Fan state             | FAN5                   | 0                      | Failed               |                        |
| 2                         | Fan state             | FAN5                   | 0                      | Failed               | Error - Not Configured |
| 3                         | Drive state           | raidcheck              | Failed                 | Failed               | Success                |
| <                         |                       |                        |                        |                      |                        |

- 21. 'Status' column indicates communication status with VMS server.
  'Success' indicates values or alarms are sent successfully to VMS server.
  'Error Not Configured' indicates modules for this data indicator or alarm is not configured in VMS Server.
- 22. The alarms will be listed under 'Detected Alarms' list. The list also shows 'Status' related to communication with VMS server to send the alarm to VMS server
- 23. From the desktop shortcut or from the programs menu shortcut, please execute 'Security Management System – Tyron Storage Interface watchdog'. The watchdog application monitors the 'Security Management System – Tyron Storage Interface' application.

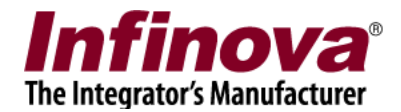

#### Security Management System server software – Add new user 2

- 1. A new user needs to be added to the 'Security Management System server software'. This user will be used for login from the 'Security Management System client software' for displaying the alarms and status values queried from the 'Tyron storage device' (described in next sub-section of this document)
- 2. In the Security Management System server software, please navigate to 'Users and Privileges' tab from the left navigation menu bar. Navigate to 'Privileges' sub tab.

| 192.168.0.74            | 🧷 Users and | Users and Privileges – Privileges |           |  |  |  |  |  |  |
|-------------------------|-------------|-----------------------------------|-----------|--|--|--|--|--|--|
| Test PC                 |             |                                   |           |  |  |  |  |  |  |
| Security devices        |             | 8== 🗙                             |           |  |  |  |  |  |  |
| Keyboards and Joysticks |             |                                   |           |  |  |  |  |  |  |
| Users and Privileges    | Sr No.      | Privilege Name                    | Туре      |  |  |  |  |  |  |
| Users                   | 1           | Administrator                     | In Built  |  |  |  |  |  |  |
| admin                   | 2           | Operator                          | In Built  |  |  |  |  |  |  |
| duini                   | 3           | Guest                             | In Built  |  |  |  |  |  |  |
| op                      | 4           | Web Client                        | In Built  |  |  |  |  |  |  |
| wb                      | 5           | Smartphone Client                 | In Built  |  |  |  |  |  |  |
| op2                     |             |                                   |           |  |  |  |  |  |  |
| орЗ                     |             |                                   |           |  |  |  |  |  |  |
| Active directory users  |             |                                   |           |  |  |  |  |  |  |
| Privileges              |             |                                   |           |  |  |  |  |  |  |
| Administrator           |             |                                   |           |  |  |  |  |  |  |
| Operator                |             |                                   |           |  |  |  |  |  |  |
| Guest                   |             |                                   |           |  |  |  |  |  |  |
| Web Client              |             |                                   |           |  |  |  |  |  |  |
| Smartphone Client       |             |                                   |           |  |  |  |  |  |  |
| PTZ priority            |             |                                   |           |  |  |  |  |  |  |
| Change password         | ☐ Allov     | w adminstrative access fro        | m clients |  |  |  |  |  |  |
| Alarm management        | ~           |                                   |           |  |  |  |  |  |  |

3. Click on the 'Add Privilege...' button. This will pop up the 'Add New Privilege' dialog box.

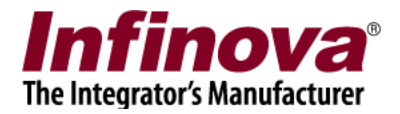

| Add New Privilege                                                                                                    | ×                                                                                                    |
|----------------------------------------------------------------------------------------------------|----------------------------------------------------------------------------------------------------|
| Privilege Name: t<br>Base Privilege: C<br>Features allowed:<br>Privilege Name<br>View dashboard screen<br>Save dashboard screen stat<br>View data indicator<br>Send external alarm<br>Send data for data indicator<br>Channel groups allowed:<br>Channel Group<br>CG_AllChannels | SyronClient  Deperator  Features not allowed:  Frivilege Name  Privilege Name  Channel groups not allowed:  Channel Group CG_Group001  CG_Group001 |
| Alarm groups allowed                                                                                                    | Alarms groups not allowed                                                                                                    |
| Alarm group<br>AG_AllAlarms                                                                                                    | Alarm group<br>AG_NoAlarms                                                                                                    |
|                                                                                                    | ÷ 0                                                                                                    |

- Type any text string for privilege name. We are using 'tyronClient' text string for this example. Select 'Operator' option for 'Base Privilege' Please ensure that 'View dashboard screen' and 'View data indicator' features are added to 'Features allowed' list. Click on the 'Add' button to finish adding new privilege.
- 5. The new privilege will be added to the privileges list

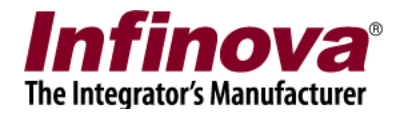

| 192.168.0.74               | 1    | Users and P | rivileges – Privileges    |            |   |
|----------------------------|------|-------------|---------------------------|------------|---|
| Test PC                    | 1    |             |                           |            |   |
| Status                     | ^    |             | <b>X</b>                  |            |   |
| Reports and Export         |      |             |                           |            |   |
| Communication              |      | Sr No.      | Privilege Name            | Type       |   |
| Security devices           |      | 1           | Administrator             | In Built   |   |
| Keybo and an eligible      |      | 2           | Operator                  | In Built   |   |
| Kernitarua tahu hiyakitika | - 11 | 3           | Guest                     | In Built   |   |
| Users and Privileges       |      | 4           | Web Client                | In Built   |   |
| Users                      |      | 5           | Smartphone Client         | In Built   |   |
| admin                      |      | 2           | tyronCommunication        | Configured | - |
| tyronCommUser              |      | -           | cyroncaenc                | Consigured | _ |
| Active directory users     |      |             |                           |            |   |
| Privileges                 |      |             |                           |            |   |
| Administrator              |      |             |                           |            |   |
| Operator                   |      |             |                           |            |   |
| Guest                      |      |             |                           |            |   |
| Web Client                 |      |             |                           |            |   |
| Smartphone Client          |      |             |                           |            |   |
| tyronCommunication         |      |             |                           |            | - |
| tyronClient                |      | C Allow     | adminstrative access from | n clients  |   |
| PTZ priority               | v    |             |                           |            |   |

6. Navigate to 'Users' sub tab under 'Users and Privileges' from the left navigation bar.

| 192.168.0.74            | 🧷 U | Users and Privileges - Users |                   |                    |         |          |  |  |  |
|-------------------------|-----|------------------------------|-------------------|--------------------|---------|----------|--|--|--|
| Test PC                 | 2   |                              |                   |                    |         |          |  |  |  |
| Device groups           | ^   |                              | 3== 👗             |                    |         |          |  |  |  |
| Alarm groups            |     |                              |                   |                    |         |          |  |  |  |
| Status                  |     | Sr No.                       | User Name         | Privilege          | Enabled | Туре     |  |  |  |
| Reports and Export      |     | 1                            | admin             | Administrator      | Enabled | In Built |  |  |  |
| Communication           |     |                              |                   |                    |         |          |  |  |  |
| Security devices        |     |                              |                   |                    |         |          |  |  |  |
| Keyboards and Joysticks |     |                              |                   |                    |         |          |  |  |  |
| Users and Privileges    |     |                              |                   |                    |         |          |  |  |  |
| 🕨 Users                 |     |                              |                   |                    |         |          |  |  |  |
| admin                   |     |                              |                   |                    |         |          |  |  |  |
| Active directory users  |     |                              |                   |                    |         |          |  |  |  |
| Privileges              |     |                              |                   |                    |         |          |  |  |  |
| Administrator           |     |                              |                   |                    |         |          |  |  |  |
| Operator                |     |                              |                   |                    |         |          |  |  |  |
| Guest                   |     |                              |                   |                    |         |          |  |  |  |
| Web Client              |     |                              |                   |                    |         |          |  |  |  |
| Smartphone Client       |     |                              |                   |                    |         |          |  |  |  |
| tyronCommunication      |     | Gener                        | rate alarm for in | valid password use |         |          |  |  |  |
| PTZ priority            | ~   | 🗆 Enabl                      | e external user   | management         |         |          |  |  |  |

7. Click on 'Add new user...' button, this will open the 'Add New User' dialog box.

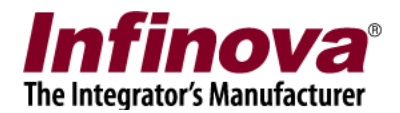

| Add N      | New User                                                |                 | × |
|------------|---------------------------------------------------------|-----------------|---|
|            | User Name:                                              | tyronClientUser |   |
|            | Password:                                               | ••              |   |
| Confir     | m Password:                                             | ••              | _ |
|            | Privilege:                                              | tyronClient ~   |   |
|            |                                                         | Enable user     |   |
|            |                                                         |                 |   |
| Add        | ress Line 1:                                            |                 |   |
| Add<br>Add | ress Line 1:<br>ress Line 2:                            |                 | _ |
| Add<br>Add | ress Line 1:<br>ress Line 2:<br>Phone No:               |                 |   |
| Add<br>Add | ress Line 1:<br>ress Line 2:<br>Phone No:<br>E-mail ID: |                 |   |

8. Type username and password. These can be any valid text strings. Confirm the password

Select 'Privilege'. This should be the new privilege, recently added to the privileges list. Click on the 'Add' button to finish adding new user.

9. New user will be added to the users list.

| 192.168.0.74            | 1 | Users and | Privileges - Users               |                 |         |            |
|-------------------------|---|-----------|----------------------------------|-----------------|---------|------------|
| Test PC                 | 1 |           |                                  |                 |         |            |
| Status                  | ^ | *         | B= 🗙                             |                 |         |            |
| Reports and Export      |   |           |                                  |                 |         |            |
| Communication           |   | Sr No     | User Name                        | Privilege       | Enabled | Type       |
| Security devices        |   | 1         | admin                            | Administrator   | Enabled | In Built   |
| Keyboards and Joysticks |   | 2         | tvronCommUser<br>tvronClientUser | tyronCommuni    | Enabled | Configured |
| Users and Privileges    |   | -         | cyronenencoser                   | cyronenen       | Chabica | comgarca   |
| Users                   |   |           |                                  |                 |         |            |
| admin                   |   |           |                                  |                 |         |            |
| tyronCommUser           |   |           |                                  |                 |         |            |
| tyronClientUser         |   |           |                                  |                 |         |            |
| Active directory users  |   |           |                                  |                 |         |            |
| Privileges              |   |           |                                  |                 |         |            |
| Administrator           |   |           |                                  |                 |         |            |
| Operator                |   |           |                                  |                 |         |            |
| Guest                   |   |           |                                  |                 |         |            |
| Web Client              |   | _         |                                  |                 |         |            |
| Smartphone Client       |   | E cu      | ante alarm facional              |                 |         |            |
| tyronCommunication      |   | Ger       | ierate alarm for inval           | id password use |         |            |

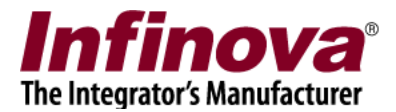

# Security Management System client software – Alarm and status display

- 1. On client workstation computer, execute the 'Security Management System client software'
- 2. This will display the login screen.

Type the Security Management System server software IP address. Type the user name and password. These are related to the new user recently added to the 'Security Management System server software' as per the 'Security Management System server software – Add new user 2' section from this document

| Security Ma          | nagement S                     | System Lo | gin   |           |           |     |            |
|----------------------|--------------------------------|-----------|-------|-----------|-----------|-----|------------|
|                      |                                |           |       |           |           | V 1 | 5.02.10.79 |
|                      | Connect                        | Using:    | ΘI    | P Address | в О Ву    | Dom | ain Name   |
|                      | Site/Ser                       | ver IP    | 19    | 2.168.    | 0.74      | 4   | 4          |
|                      | User                           | Name:     | tyro  | nClientU  | ser       |     | Γ          |
|                      | Pass                           | word:     | ••    |           |           |     |            |
| From se              | eo Access<br>rver<br>Forwardin | g' Enabl  | led A | At Server |           |     | ~          |
| TCP Port             | 1:                             | 5500      |       | RTSP P    | ort(TCP): | 1   | 1024       |
| HTTP Por             | rt(TCP):                       | 9900      |       | RTP Po    | rt(UDP):  | 2   | 20000      |
|                      |                                |           |       | RTCP F    | Port(UDP) | : 2 | 20001      |
| Repair Configuration |                                |           |       |           |           |     |            |
|                      |                                |           |       | 0         | U         |     | 2          |

3. The 'Security Management System client software' will connect to server software, and the main screen will be displayed.

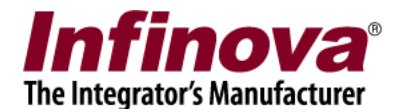

| Security Management System - Client (User=tyronClient                                                                                                    | entUser,Privilege=tyronClient) - (CCTV keyboard screen inc | dex 1)              |                          |                             | - 🗆 X               |
|----------------------------------------------------------------------------------------------------|------------------------------------------------------------|---------------------|--------------------------|-----------------------------|---------------------|
| Application Layout Setting                                                                                                    | gs Screens Active alarms                                   | Video Panorama Help |                          | Live video<br>Current time: | 2019/10/18 14:33:59 |
|                                                                                                    |                                                            |                     |                          |                             |                     |
| Camera PTZ Digital operations 1 1 1 P<br>Pecus :<br>Pecus :<br>Provide a provide a provide a |                                                            | 4                   |                          |                             |                     |
| Alarms Notifications Sr No. Alarm Type Alarm Name Alar                                                                                                    | arm time Site ID                                           | Site Name Source ID | Source Name Generator ID | No activ                    | e alarm.            |
| <                                                                                                    |                                                            |                     | >                        |                             |                     |

4. Click on the 'Screens' menu from top menu bar and click on the 'Dashboard' sub-menu

| Securit                                                                                                    | y Management Sys       | tem - Client (User=ty | ronClientUser, Privile                                                                                                    | ege=tyronClient) - (CCTV ke | yboard screen                | index 1)                                                                                                    |                                                                                                    |             |              |               | -          | □ ×      |
|----------------------------------------------------------------------------------------------------|------------------------|-----------------------|----------------------------------------------------------------------------------------------------|-----------------------------|------------------------------|----------------------------------------------------------------------------------------------------|----------------------------------------------------------------------------------------------------|-------------|--------------|---------------|------------|----------|
| Applica                                                                                                    | ation La               | ayout s               | Settings                                                                                                    | Screens Ac                  | tive alarms                  | Video Panorama                                                                                                    | Help                                                                                                    |             |              |               |            |          |
| Inf                                                                                                    | inova®                 |                       |                                                                                                    | Live screens                | · 😽                          | 🔎 🚮 🚮                                                                                                    |                                                                                                    |             |              | Live video    |            |          |
| 2217 5403                                                                                                    | rity Management System |                       |                                                                                                    | Playback screens            |                              |                                                                                                    |                                                                                                    |             |              | Current time: | 2019/10/18 | 14:25:55 |
| -Zu Test                                                                                                    | PC(192,168.0.74)       | P                     | I- Cam1498                                                                                                    | Map screens                 |                              |                                                                                                    |                                                                                                    | £*.         |              |               |            |          |
| Device groups     Concentration     Concentration     Concentration     Concentration     Software     Software     S |                        |                       | - CE                                                                                                    | Search alarms               | creen                        | In the second second second                                                                                                    |                                                                                                    |             |              |               |            |          |
|                                                                                                    |                        |                       |                                                                                                    | Export video                |                              |                                                                                                    |                                                                                                    |             |              |               |            |          |
|                                                                                                    |                        |                       |                                                                                                    | Search bookmarks            | Ilysis                       |                                                                                                    | B                                                                                                    |             |              |               |            |          |
|                                                                                                    |                        |                       |                                                                                                    | Forensic video analy        |                              |                                                                                                    |                                                                                                    |             |              |               |            |          |
|                                                                                                    |                        |                       |                                                                                                    | Object counting rep         | rts                          |                                                                                                    |                                                                                                    |             |              |               |            |          |
|                                                                                                    |                        |                       |                                                                                                    | Search alarm image          |                              |                                                                                                    | A                                                                                                    |             |              |               |            |          |
|                                                                                                    |                        |                       | _                                                                                                    | Offline data viewer         |                              |                                                                                                    | 100                                                                                                    |             |              |               |            |          |
|                                                                                                    |                        |                       |                                                                                                    | Acknowledgement n           | eport                        | 1000                                                                                                    |                                                                                                    |             |              |               |            |          |
|                                                                                                    |                        |                       |                                                                                                    | Dashboard                   | 1000                         |                                                                                                    | and the second of the second of the second o |             |              |               |            |          |
|                                                                                                    |                        |                       |                                                                                                    | Case export                 | A CONTRACTOR OF THE OWNER OF |                                                                                                    |                                                                                                    |             |              |               |            |          |
|                                                                                                    |                        |                       | Second Street, Street, | User management             |                              | and the second second s | and the second second se                                                                                                    |             |              |               |            |          |
| C                                                                                                    |                        |                       | }-                                                                                                    |                             |                              |                                                                                                    |                                                                                                    | 4-          |              |               |            |          |
| Camera                                                                                                    | P12  Digital oper      | rations   I           |                                                                                                    |                             |                              |                                                                                                    |                                                                                                    |             |              |               |            |          |
|                                                                                                    |                        |                       |                                                                                                    |                             |                              |                                                                                                    |                                                                                                    |             |              |               |            |          |
| Focus :                                                                                                    |                        |                       |                                                                                                    |                             |                              |                                                                                                    |                                                                                                    |             |              |               |            |          |
| <b>F</b> 4                                                                                                    | <u>a i e</u>           | 9 <b>e 1</b>          |                                                                                                    |                             |                              |                                                                                                    |                                                                                                    |             |              |               |            |          |
| 1                                                                                                    | 🧐 为 Iris               |                       |                                                                                                    |                             |                              |                                                                                                    |                                                                                                    |             |              |               |            |          |
|                                                                                                    |                        | 0 30                  |                                                                                                    |                             |                              |                                                                                                    |                                                                                                    |             |              |               |            |          |
| 6                                                                                                    | Y 🕘 🖻                  |                       |                                                                                                    |                             |                              |                                                                                                    |                                                                                                    |             |              |               |            |          |
| 3                                                                                                    | 0                      |                       |                                                                                                    |                             |                              |                                                                                                    |                                                                                                    |             |              |               |            |          |
|                                                                                                    |                        |                       |                                                                                                    |                             |                              |                                                                                                    |                                                                                                    |             |              |               |            |          |
| PTZ spe                                                                                                    | eed:                   |                       |                                                                                                    |                             |                              |                                                                                                    |                                                                                                    |             |              |               |            |          |
|                                                                                                    |                        |                       |                                                                                                    |                             |                              |                                                                                                    |                                                                                                    |             |              |               |            |          |
|                                                                                                    |                        |                       |                                                                                                    |                             |                              |                                                                                                    |                                                                                                    | 2           |              |               |            | -        |
| Alarms                                                                                                    | Notifications          |                       |                                                                                                    |                             |                              |                                                                                                    |                                                                                                    |             |              |               |            |          |
| Sr No.                                                                                                    | Alarm Type             | Alarm Name            | Alarm time                                                                                                    | Site ID                     |                              | Site Name S                                                                                                    | ource ID                                                                                                    | Source Name | Generator ID |               |            |          |
|                                                                                                    |                        |                       |                                                                                                    |                             |                              |                                                                                                    |                                                                                                    |             |              |               |            |          |
| -                                                                                                    |                        |                       |                                                                                                    |                             |                              |                                                                                                    |                                                                                                    |             |              | No activ      | alarm.     |          |
|                                                                                                    |                        |                       |                                                                                                    |                             |                              |                                                                                                    |                                                                                                    |             |              |               |            |          |
| <                                                                                                    |                        |                       |                                                                                                    |                             |                              |                                                                                                    |                                                                                                    |             | >            |               |            |          |
|                                                                                                    |                        |                       |                                                                                                    |                             |                              |                                                                                                    |                                                                                                    |             |              |               |            |          |

5. This will pop up the 'Dashboard' screen. The dashboard screen displays all the 'Alarms' generated in the 'Security Management System' and also displays the 'Data Indicator' values

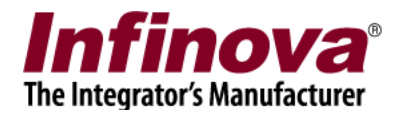

| (a) Dashboard                               |                                          |                                          |                      |                                           | -                               |            |  |  |  |  |
|---------------------------------------------|------------------------------------------|------------------------------------------|----------------------|-------------------------------------------|---------------------------------|------------|--|--|--|--|
| Offline devices list                        | Notifications                            |                                          |                      |                                           |                                 |            |  |  |  |  |
|                                             | Notification Type<br>Watchdog applicatio | Notification Time<br>2019/10/04 08:00:00 | Site Name<br>Test PC | Type Of Application<br>Server Application | Details<br>Watchdog application | is not av; |  |  |  |  |
|                                             |                                          |                                          |                      |                                           |                                 |            |  |  |  |  |
| 0 cameras offline out of 1                  |                                          |                                          |                      |                                           |                                 |            |  |  |  |  |
| Data indicators                             |                                          |                                          |                      |                                           |                                 |            |  |  |  |  |
| Sr No. Name Value<br>1 CPU2 50              |                                          |                                          |                      |                                           |                                 |            |  |  |  |  |
|                                             |                                          |                                          |                      |                                           |                                 |            |  |  |  |  |
|                                             |                                          |                                          |                      |                                           |                                 |            |  |  |  |  |
|                                             | ۲.                                       |                                          |                      |                                           |                                 | >          |  |  |  |  |
| Offline servers list                        | Alarms                                   |                                          |                      |                                           |                                 |            |  |  |  |  |
| S Server IP Address Server Type             | Sr No. Alarm type                        | Alarm name A                             | arm time             | Site Name                                 | Source ID                       | Sourc      |  |  |  |  |
| All Servers OK                              | 1 External Alar.                         | External Alar U                          | 4/10/2019 08:42:02   | SITE_18DBF20FCF04                         | EA_raidcheck                    | raidch     |  |  |  |  |
|                                             |                                          |                                          |                      |                                           |                                 |            |  |  |  |  |
|                                             |                                          |                                          |                      |                                           |                                 |            |  |  |  |  |
| < >>                                        | ٢                                        |                                          |                      |                                           |                                 |            |  |  |  |  |
| All servers OK                              | Total 1 alarms                           |                                          |                      |                                           |                                 |            |  |  |  |  |
| 🔽 Auto refresh 👩 Refreshing in 20 seconds 🖬 |                                          |                                          |                      |                                           |                                 |            |  |  |  |  |